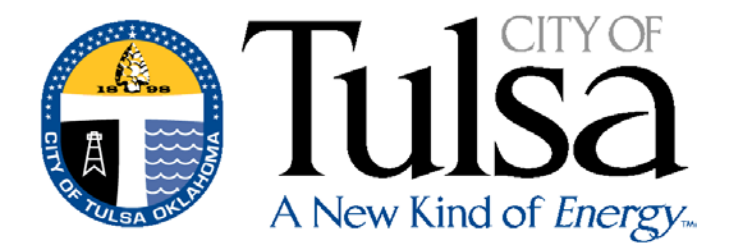

# EMPLOYEE SELF SERVICE USER GUIDE

City of Tulsa ERP Project Management Team

January 5, 2018

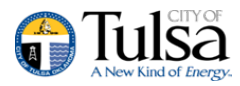

## **Employee Self Service**

#### Contents

| Employee Self Service                         | 3  |
|-----------------------------------------------|----|
| Employee Self Service Users                   | 3  |
| Passwords                                     | 3  |
| ESS Home Page                                 | 4  |
| Resources                                     | 6  |
| Certifications                                | 7  |
| Paychecks                                     | 7  |
| Expense Reports                               | 8  |
| Pay/Tax Information                           | 9  |
| YTD Information                               | 9  |
| W-2 and 1099-R                                | 10 |
| W-4                                           | 11 |
| Direct Deposit                                | 13 |
| Performance Evaluations                       | 16 |
| Employee Evaluations                          | 17 |
| 360° Evaluations                              |    |
| Personal Information                          |    |
| Employee Profile                              | 19 |
| Add/View Changes                              | 19 |
| Job Information                               | 20 |
| Employment Opportunities (Applicant Tracking) | 20 |

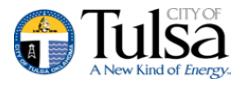

#### **Employee Self Service**

Employee Self Service (ESS) is the Munis<sup>®</sup> Self Service application created specifically for current employees, retirees and job applicants. ESS accesses information from, and stores information in, the Munis HR/Payroll programs. When you update information in ESS, the updates also occur in the applicable Munis programs: https://cityoftulsa.munisselfservice.com/default.aspx

For employees, ESS provides access to personal information, pay and tax information, as well as certification, and performance information.

Employees must have a valid MSS login to access the ESS application.

|                          | TulSan<br>A New Kind of Energy.                                                                                                    |  |  |  |  |  |  |  |
|--------------------------|----------------------------------------------------------------------------------------------------|--|--|--|--|--|--|--|
|                          | City of Tulsa Self Service                                                                                                    |  |  |  |  |  |  |  |
| Home                     | Welcome to the City of Tulsa's Self Service Portal where you can access important information about Citizen Self Service, Employment Opportunities and Vendor Self Service |  |  |  |  |  |  |  |
| Citizen Self Service     |                                                                                                    |  |  |  |  |  |  |  |
| Employment Opportunities |                                                                                                    |  |  |  |  |  |  |  |
| Vendor Self Service      |                                                                                                    |  |  |  |  |  |  |  |
| 🕞 🛞 🍘 https://cityofi    | <ul> <li></li></ul>                                                                                                    |  |  |  |  |  |  |  |
|                          | Login                                                                                                    |  |  |  |  |  |  |  |
| Home                     | Usemame                                                                                                    |  |  |  |  |  |  |  |
| Citizen Self Service     |                                                                                                    |  |  |  |  |  |  |  |
| Employment Opportunit    | rorgor your username?                                                                                                    |  |  |  |  |  |  |  |
|                          |                                                                                                    |  |  |  |  |  |  |  |
| Vendor Self Service      | Forgot your password?                                                                                                    |  |  |  |  |  |  |  |
|                          | Log in                                                                                                    |  |  |  |  |  |  |  |

#### **Employee Self Service Users**

The Employee Self Service application requires users to have a unique username and password. The initial log in will be the employees six-digit numeric user ID and password is the last four digits of their SSN.

#### Passwords

Password criteria is determined by your system administrator. It must be a **<u>minimum</u>** of eight characters long and must contain at least one numeric character and a minimum of one uppercase character.

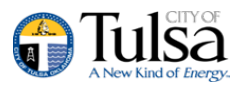

When you are provided an ESS user account, the system will require that you change your password at your first login.

When you change your password, you must enter a password that meets the password security policy. The Change Password page indicates if the new password meets the enforcement criteria.

| ② ④ MatageEngine ServiceDes     ⑦ Home - Tulsa, OK City      ⑧ iCOT - City of Tulsa Intranet     ⑤ ERP - Home     ⑦ Tulsa Spirit Ambassadors |                                                                                                    |  |  |  |  |  |  |  |
|----------------------------------------------------------------------------------------------------|----------------------------------------------------------------------------------------------------|--|--|--|--|--|--|--|
| A New Kind of Energy.                                                                                                    |                                                                                                    |  |  |  |  |  |  |  |
|                                                                                                    | Login                                                                                                    |  |  |  |  |  |  |  |
| Home                                                                                                    | Before proceeding you must change your password.                                                                                                    |  |  |  |  |  |  |  |
| Citizen Self Service                                                                                                    | New password must be at least a <u>minimum</u> of 8 characters<br>long, contain at least one numeric character and contain at<br>least one uppercase and one lowercase character. |  |  |  |  |  |  |  |
| Employment Opportunities                                                                                                    | Current password                                                                                                    |  |  |  |  |  |  |  |
| Vendor Self Service                                                                                                    | New password                                                                                                    |  |  |  |  |  |  |  |
|                                                                                                    | Password strength Unacceptable                                                                                                    |  |  |  |  |  |  |  |
|                                                                                                    | Confirm new password                                                                                                    |  |  |  |  |  |  |  |
|                                                                                                    | New password hint                                                                                                    |  |  |  |  |  |  |  |
|                                                                                                    | Change Cancel                                                                                                    |  |  |  |  |  |  |  |
|                                                                                                    |                                                                                                    |  |  |  |  |  |  |  |

On the Change Password page, you must also enter a password hint. If you forget your password, click the "**Forgot Your Password?**" option on the Login page. This causes the application to send you an email message that contains your password hint. Once a user has received their password hint via email and they STILL do not know, they will need to contact their administrator.

| 🗲 🕀 🎯 https://cityoftulsatrain.munisse | elfservice.com/login.aspx P = 🗎 C 🦉 Login 🛛 🗙                                               |
|----------------------------------------|---------------------------------------------------------------------------------------------|
| 👍 🗊 ManageEngine ServiceDes 🔃 Hom      | ie - Tulsa, OK City 🗿 iCOT - City of Tulsa Intranet 🚯 ERP - Home 🔃 Tulsa Spirit Ambassadors |
|                                        |                                                                                             |
|                                        | Tulsa<br>A New Kind of Energy.                                                              |
|                                        | Login                                                                                       |
| Home                                   | Your password has been successfully changed.                                                |
| Citizen Self Service                   | Continue                                                                                    |
| Employment Opportunities               |                                                                                             |
| Vendor Self Service                    |                                                                                             |
|                                        |                                                                                             |

## **ESS Home Page**

The home page of the ESS application displays personal information, organizational announcements, a mobile scanning code and pay details.

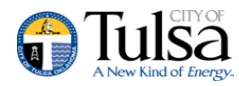

| Tulsa<br>New Kind of Energy. |                                                                                                    |  |  |  |  |
|------------------------------|----------------------------------------------------------------------------------------------------|--|--|--|--|
|                              | City of Tulsa Self Service                                                                                                    |  |  |  |  |
| Home                         | Welcome to the City of Tulsa's Self Service Portal where you can access important information about Citizen Self Service, Employment Opportunities and Vendor Self Service |  |  |  |  |
| Citizen Self Service         |                                                                                                    |  |  |  |  |
| Employment Opportunities     |                                                                                                    |  |  |  |  |
| Vendor Self Service          |                                                                                                    |  |  |  |  |

|                                                                                                    | Tulsa<br>A New Kind of Energy.                                                                                                   | Resources             |
|----------------------------------------------------------------------------------------------------|----------------------------------------------------------------------------------------------------|-----------------------|
|                                                                                                    | Welcome to Employee Self Service                                                                                                 | ,                     |
| Employee Self Service                                                                              | Announcements                                                                                                    |                       |
| Certifications                                                                                     |                                                                                                    |                       |
| Expense Reports                                                                                    | Personal information                                                                                                    | View profile          |
| Pay/Tax Information<br>Performance Evaluations<br>Personal Information<br>Employment Opportunities | John Doe<br>1234 South 11 St<br>Tulsa, OK 74101<br>Phone<br>Home Phone: 918-555-1234<br>Email<br>Email: jdoe@cityoftulsa.org     |                       |
|                                                                                                    | Paychecks                                                                                                    | Show paycheck amounts |
|                                                                                                    | Last Paycheck: 12/15/2017     Previous paychecks     Tools<br>Paycheck simulator       12/15/2017     Details     Change your W4 |                       |

#### ESS Mobile Service URL

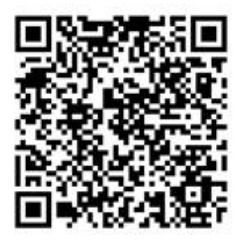

https://cityoftulsatrain.munisselfservice.com Copy to clipboard

For those sections that provide a Change or Add option, you can update or add additional information. When you do update or add information, the updates are transferred to the appropriate programs in Munis.

#### Resources

Located at the very top next to your user profile information is a **Resources** Link.

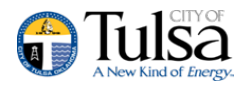

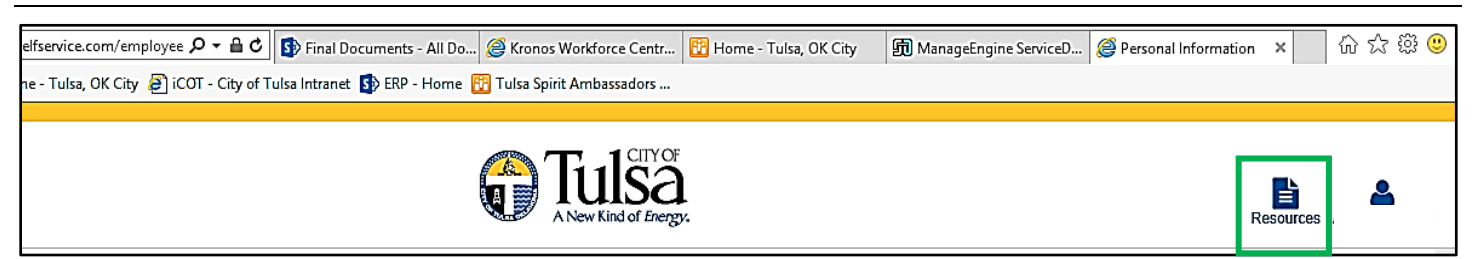

\* This button will display a list of various links or documents that an employee can access, such as insurance information and pay advice, as well as many others. Please be advised the eAdvice link will only get you information prior to 2018. Current Payroll advice will be located under the Pay/Tax Section.

|                               |                           |                         |                    |                    |                            |                      | - | đ    | × |
|-------------------------------|---------------------------|-------------------------|--------------------|--------------------|----------------------------|----------------------|---|------|---|
| e.com/employee 🔎 🗕 🖒          | Final Documents           | 🎯 Kronos Workforce      | 🚻 Home - Tulsa, OK | 🗊 ManageEngine Ser | <i> Employee</i> Profile 🗙 | 🛄 Health Insurance O |   | 66 🕸 | ÷ |
| a, OK City 🗿 iCOT - City of T | ulsa Intranet 🚺 ERP - Hor | ne 🔞 Tulsa Spirit Ambas | sadors             |                    |                            |                      |   |      |   |

#### Health Insurance page

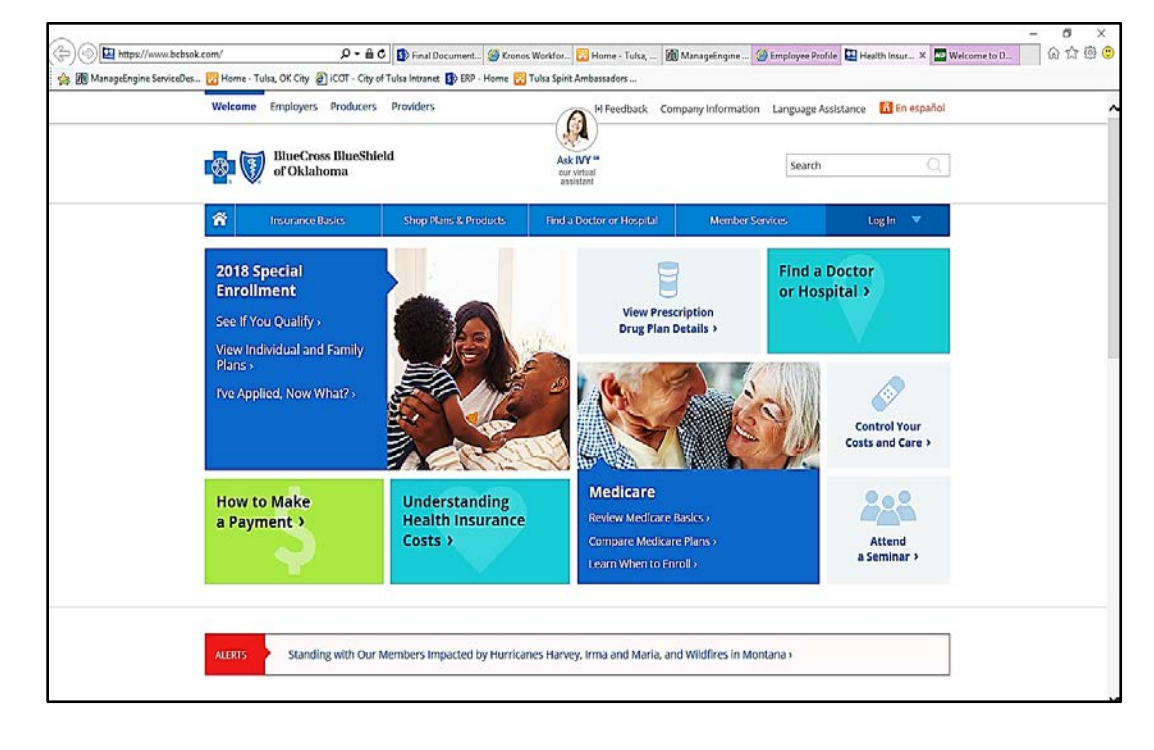

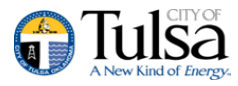

#### eAdvice Login page

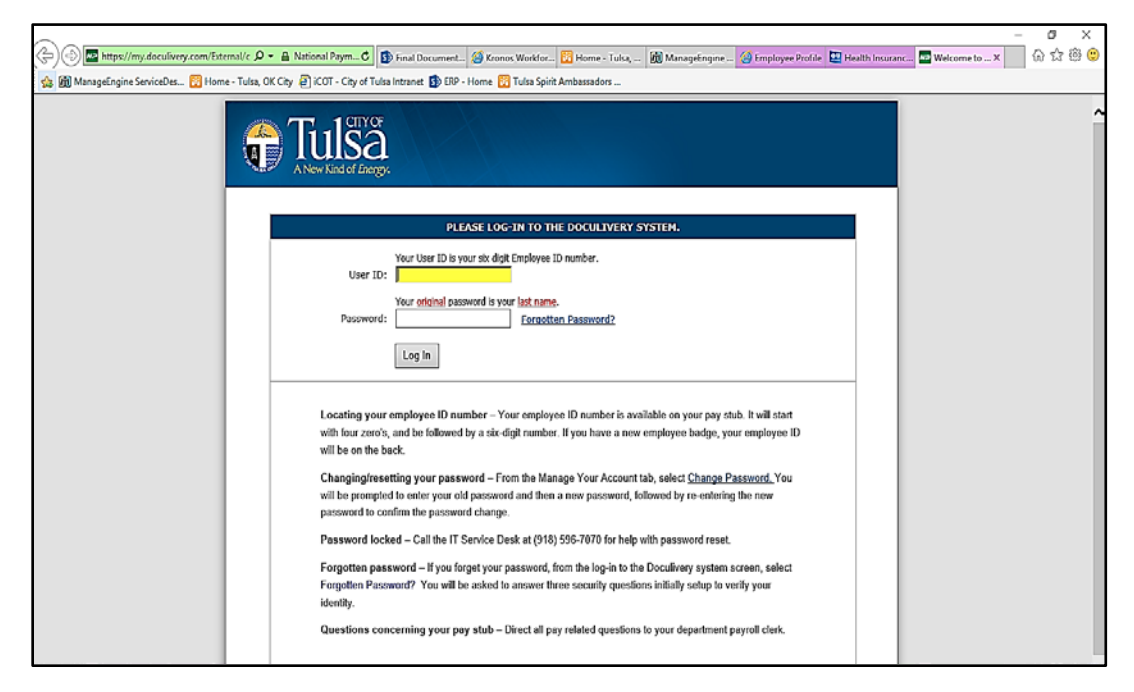

#### Certifications

Certifications displays a list of your Certifications and or Licenses. This list includes the certification type, area, level, number, and effective and expiration dates. If you are a supervisor, select a name from the Employee list to view that employee's certifications.

|                       | Tulsa<br>A New Kind of Energy.                  | ЈОНИ ДОЕ |
|-----------------------|-------------------------------------------------|----------|
|                       | Certifications                                  |          |
| Employee Self Service | No certifications were found for this employee. |          |
| Certifications        |                                                 |          |
| Expense Reports       |                                                 |          |

## **Paychecks**

The Paychecks section displays information for the most recent pay periods in which you received pay. In the Tools section, options are available for simulating your paycheck and viewing W-2 and W-4 data. For more on these functions, refer to the Paycheck Simulator section of this document.

|                       |              |                      | A New Kind of Energy. |            |            | Resources | <b>&amp;</b> |
|-----------------------|--------------|----------------------|-----------------------|------------|------------|-----------|--------------|
|                       | Pay/Tax Info | ormation             |                       |            |            |           |              |
| Employee Self Service | Year 2018 🗸  |                      |                       |            |            |           |              |
| Certifications        | Check Date   | Pay Period           | Status                | Gross Pay  | Net Pay    |           |              |
| Expense Reports       | 1/16/2018    | 1/1/2018 - 1/15/2018 | Cleared               | \$3,253.55 | \$2,275.83 | Details   |              |
| Pay/Tax Information   |              |                      |                       |            |            |           |              |

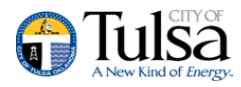

|                         |                                       |                                      | A New Kind of Energy. |         |            | JOHN DOE |  |  |  |  |
|-------------------------|---------------------------------------|--------------------------------------|-----------------------|---------|------------|----------|--|--|--|--|
|                         | Paycheck Simulator                    |                                      |                       |         |            |          |  |  |  |  |
| Employee Self Service   | ▲ Pay cycle: 1 	Switchi               | ng deduction cycles will reset the e | entire page.          |         |            |          |  |  |  |  |
| Certifications          | Pay Details                           |                                      |                       |         |            |          |  |  |  |  |
| Expense Reports         | Job                                   | Pay                                  | Hours                 | Rate    | Percentage | Amount   |  |  |  |  |
| Pay/Tax Information     | OFFICE ADMIN I (5508)                 | BASE PAY HOURLY (110)                | 80.00                 | 15.4100 | 0.00       | 1232.80  |  |  |  |  |
| YTD Information         | OFFICE ADMIN I (5508)                 | EX LIFE TAXABLE (900)                | 0.00                  | 0.0000  | 0.00       | 0.35     |  |  |  |  |
| W-2                     |                                       |                                      |                       |         |            |          |  |  |  |  |
| 1099-R                  | Marital                               | Exemptions                           |                       |         |            |          |  |  |  |  |
| 1095-B                  | Federal Tax SINGLE                    |                                      |                       |         |            |          |  |  |  |  |
| 1095-C                  | State Tax SINGLE                      | 0                                    |                       |         |            |          |  |  |  |  |
| W-4                     | Local Tax                             | 0                                    |                       |         |            |          |  |  |  |  |
| Paycheck Simulator      |                                       |                                      |                       |         |            |          |  |  |  |  |
| * Total Compensation    | Description                           |                                      |                       |         |            | Amount   |  |  |  |  |
| Direct Deposit          | AFSCME UNION DUES                     |                                      |                       |         |            | 16.70    |  |  |  |  |
| Performance Evaluations | · · · · · · · · · · · · · · · · · · · |                                      |                       |         |            |          |  |  |  |  |

\* Coming soon

#### **Expense Reports**

Expense Reports allows you to submit <u>non travel</u> expenses for reimbursement. To submit a new expense report, click **Add a New Claim**.

If existing expense reports are in process, click **ID** to view the detail page for specific details about the expense item. Click **Copy** to duplicate the expense item. If necessary, there are training materials that will instruct you how to submit the expense.

| (=) @ https://cityoftulsatrain.muni | isselfservice.com/employee ρ → 🔒 C 🦉 MUNIS Self Services ×                                    | —       × |
|-------------------------------------|-----------------------------------------------------------------------------------------------|-----------|
| 🚖 🗊 ManageEngine ServiceDes 🔞 He    | orme - Tulsa, OK City ∂ iCOT - City of Tulsa Intranet 🚯 ERP - Home 👸 Tulsa Spirit Ambassadors |           |
|                                     |                                                                                               |           |
|                                     | Tulsta<br>New Kind of Energy.                                                                 | JOHN DOE  |
|                                     | Expense reports                                                                               |           |
| Employee Self Service               | Add a new claim                                                                               |           |
| Certifications                      | No expense claims were found.                                                                 |           |
| Expense Reports                     |                                                                                               |           |
| Add claim                           |                                                                                               |           |
| Pay/Tax Information                 |                                                                                               |           |
| Performance Evaluations             |                                                                                               |           |
| Personal Information                |                                                                                               |           |
| Employment Opportunities            |                                                                                               |           |

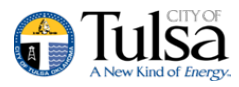

## **Pay/Tax Information**

Pay/Tax Information provides current payroll and payroll history details. The payroll history is stored in the Munis Employee Pay History program. If you are a supervisor and have the appropriate permissions, you can view information for any employees who report to you by selecting a name from the Employee list.

| <ul> <li>← ⊕ @ https://cityoftulsatrain.mun</li> <li>☆ ∰ ManageEngine ServiceDes ₩ H</li> </ul> | isselfservice.com/employee 🌶<br>Iome - Tulsa, OK City 🗿 iCO | D マ ≜ C SF Final Documents - All Do… & | 營 Kronos Workforce Centr <mark>昭</mark> Home - Tulsa, OK City<br>Tulsa Spirit Ambassadors | 劒 ManageEngine ServiceD | 🤗 Pay/Tax Information 🛛 🗙 📃 | 5<br>(1)<br>(1)<br>(1)<br>(1)<br>(1)<br>(1)<br>(1)<br>(1)<br>(1)<br>(1) |
|-------------------------------------------------------------------------------------------------|-------------------------------------------------------------|----------------------------------------|-------------------------------------------------------------------------------------------|-------------------------|-----------------------------|-------------------------------------------------------------------------|
|                                                                                                 |                                                             |                                        |                                                                                           |                         |                             |                                                                         |
|                                                                                                 |                                                             |                                        | Tulsa<br>A New Kind of Energy.                                                            |                         | Resources                   | ANNA MUURE                                                              |
|                                                                                                 | Pay/Tax Info                                                | rmation                                |                                                                                           |                         |                             |                                                                         |
| Employee Self Service                                                                           | Year 2018 🗸                                                 |                                        |                                                                                           |                         |                             |                                                                         |
| Certifications                                                                                  | Check Date                                                  | Pay Period                             | Status                                                                                    | Gross Pay               | Net Pay                     |                                                                         |
| Expense Reports                                                                                 | 1/16/2018                                                   | 1/1/2018 - 1/15/2018                   | Cleared                                                                                   | \$3,253.55              | \$2,275.83 Details          |                                                                         |
| Pay/Tax Information                                                                             |                                                             |                                        |                                                                                           |                         |                             |                                                                         |
| YTD Information                                                                                 |                                                             |                                        |                                                                                           |                         |                             |                                                                         |

When you click **Details**, the program displays the Check Detail page, which contains the pay advice information for the check. You cannot modify pay or tax information; it is for display only.

## **YTD Information**

The Year-to-Date Information page contains a cumulative view of payroll figures for a specific year.

| < 🕘 🎯 https://cityoftulsatrain.muni | sselfservice.com/employee 🎗 🗧 🖨 🖒 🚯 Final Documents - All Do      | 🏈 Kronos Workforce Centr 📴 Home - Tulsa, OK City | 🗊 ManageEngine ServiceD | 🤗 Year-to-Date Informa 🗙 | 슈 ☆ ‡ 🙂      |
|-------------------------------------|-------------------------------------------------------------------|--------------------------------------------------|-------------------------|--------------------------|--------------|
| 🙀 🗊 ManageEngine ServiceDes 🔞 He    | ome - Tulsa, OK City 🧃 iCOT - City of Tulsa Intranet 🚯 ERP - Home | 📅 Tulsa Spirit Ambassadors                       |                         |                          |              |
|                                     |                                                                   |                                                  |                         |                          |              |
|                                     |                                                                   | Tulsa<br>A New Kind of Energy.                   |                         | Resources                | <b>&amp;</b> |
|                                     | Year-to-Date Information                                          |                                                  |                         |                          | ^            |
| Employee Self Service               | Year: 2017                                                        |                                                  |                         |                          |              |
| Certifications                      | Overview                                                          |                                                  |                         |                          |              |
| Expense Reports                     | Gross YTD Earnings                                                | \$6,507.08                                       |                         |                          | _            |
| Pay/Tax Information                 | Earnings                                                          |                                                  |                         |                          | _            |
| YTD Information                     | BASE SAL                                                          | \$6,408.26                                       |                         |                          |              |
|                                     | BASE PAY                                                          | \$81.34                                          |                         |                          |              |
| W-2                                 | VAC EX                                                            | \$11.38                                          |                         |                          |              |
| 1099-R                              | SICK EX                                                           | \$6.10                                           |                         |                          |              |
| 1095-B                              | Deductions                                                        |                                                  |                         |                          | _            |
| 1005 0                              | FICA                                                              | \$389.69                                         |                         |                          |              |
| 1095-C                              | MEDICARE                                                          | \$91.13                                          |                         |                          |              |
| W-4                                 | P/T MEDICAL                                                       | \$48.38                                          |                         |                          |              |
| Paycheck Simulator                  | P/T DENTAL                                                        | \$38.95                                          |                         |                          |              |
| Paycheck Simulator                  | P/T VISION                                                        | \$5.60                                           |                         |                          |              |
| Direct Deposit                      | P/T ACCIDENT                                                      | \$10.20                                          |                         |                          |              |

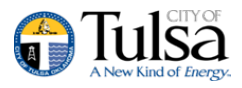

#### W-2 and 1099-R

The W-2 and 1099-R pages display information regarding federal and state taxes and withholdings. This information is drawn in the Munis W-2 and 1099-R programs. To view details for a different year, select the year from the Year list.

|                       | A New Kind of Energy.  |
|-----------------------|------------------------|
|                       | W-2 Information        |
| Employee Self Service | Year:                  |
| Certifications        | No W2s could be found. |
| Expense Reports       |                        |
| Pay/Tax Information   |                        |
| YTD Information       |                        |
| W-2                   |                        |
| 1099-R                |                        |
| 1095-B                |                        |
| 1095-C                |                        |
| W-4                   |                        |

|                       | Tulsa<br>New Kind of Energy.          |
|-----------------------|---------------------------------------|
|                       | 1099-R                                |
| Employee Self Service | There are no 1099-R forms to display. |
| Certifications        |                                       |
| Expense Reports       |                                       |
| Pay/Tax Information   |                                       |
| YTD Information       |                                       |
| W-2                   |                                       |
| 1099-R                |                                       |
| 1095-B                |                                       |
| 1095-C                |                                       |
| W-4                   |                                       |

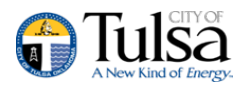

## **W-4**

The W-4 page displays information related to your W-4.

|                       | W-4 Informa       | ation          |
|-----------------------|-------------------|----------------|
| Employee Self Service | DOE, JOHN M       |                |
| Expanse Departs       | FEDERAL           |                |
| Expense Reports       | Marital Status    | SINGLE         |
| Pay/Tax Information   | Exemptions        | 0              |
| YTD Information       | Additional Amount | \$0.0000000000 |
| W-2                   | OKLAHOMA          |                |
| 1099-P                | Marital Status    | SINGLE         |
| 1055-12               | Exemptions        | 0              |
| 1095-B                | Additional Amount | \$0.0000000000 |
| 1095-C                |                   |                |
| W-4                   |                   |                |
| Paycheck Simulator    |                   |                |

## **Change Your W-4**

1. To update W-4 Information, Click Edit W-4 Values. The program displays the Edit W-4 page.

| 🗲 🛞 🦉 https://cityoftulsatrain.mu | unisselfservice.com/employee 🔎 🛪 🗎 🖉 🦉 Edit W-4 Information 🛛 🗙                                                                                                  | ଜ 🕁 🛱 🙂  |
|-----------------------------------|----------------------------------------------------------------------------------------------------|----------|
| 🚓 🗊 ManageEngine ServiceDes 📆     | Home - Tulsa, OK City 🦨 iCOT - City of Tulsa Intranet 🚯 ERP - Home 📆 Tulsa Spirit Ambassadors                                                                    |          |
|                                   | Tulsa<br>New Kind of Energy.                                                                                                    | JOHN DOE |
|                                   | Edit W-4                                                                                                    | ^        |
| Employee Self Service             | A FEDERAL<br>Marital Status                                                                                                    |          |
| Certifications                    | SINGLE 🔽                                                                                                    |          |
| Expense Reports                   | If you are married but would like to withhold at the higher single rate, select "Single".                                                                        |          |
| Pay/Tax Information               | Exemptions 0                                                                                                    |          |
| YTD Information                   | Additional Amount (\$)                                                                                                    |          |
| W-2                               | 0.00                                                                                                    |          |
| 1099-R                            | If your last name differs from your social security card, check here.                                                                                            |          |
| 1095-B                            |                                                                                                    |          |
| 1095-C                            | Marital Status<br>SINGLE                                                                                                    |          |
| W-4                               | If you are married but would like to withhold at the higher single rate, select "Single".                                                                        |          |
| Paycheck Simulator                | Exemptions                                                                                                    |          |
| Total Compensation                | Additional Amount (\$)                                                                                                    |          |
| Direct Deposit                    | 0.00                                                                                                    |          |
| Performance Evaluations           | If your last name differs from your social security card, check here.                                                                                            |          |
| Personal Information              | Under penalties of perjury, I declare that I have examined these changes, and to the best of my knowledge and belief, verify that they are correct and complete. |          |
| Employment Opportunities          | Continue Reset Cancel                                                                                                    |          |

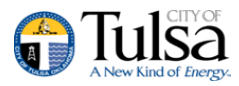

- 2. Enter the revised data.
- **3.** Verify that the information is correct by selecting the acknowledgement check box and then click **Continue**. The program displays a review page.

| 🗲 🔿 🎯 https://cityoftulsatrain. | munisselfservice.com/employee $\mathcal{P} = \widehat{\mathbf{C}}$ 🖉 Edit W-4 Information X                                                                                                    | 66 🕁 🛱 🙂             |
|---------------------------------|----------------------------------------------------------------------------------------------------|----------------------|
| 🚖 🗊 ManageEngine ServiceDes [   | 🖥 Home - Tulsa, OK City 🧃 iCOT - City of Tulsa Intranet 🚯 ERP - Home 🛐 Tulsa Spirit Ambassadors                                                                                                    |                      |
|                                 | A New Kind of Energy.                                                                                                    | <b>Д</b><br>Јони Doe |
|                                 | Edit W-4                                                                                                    | ^                    |
| Employee Self Service           | FEDERAL<br>Marital Status                                                                                                    |                      |
| Certifications                  | SINGLE V                                                                                                    |                      |
| Expense Reports                 | If you are married but would like to withhold at the higher single rate, select "Single".                                                                                                    |                      |
| Pay/Tax Information             | Exemptions 1                                                                                                    |                      |
| YTD Information                 | Additional Amount (\$)                                                                                                    |                      |
| W-2                             | 0.00                                                                                                    |                      |
| 1099-R                          | If your last name differs from your social security card, check here.                                                                                                    |                      |
| 1095-B                          | Characterize of the second second sec |                      |
| 1095-C                          | Marital Status                                                                                                    |                      |
| W-4                             | If you are married but would like to withhold at the higher single rate, select "Single".                                                                                                    |                      |
| Paycheck Simulator              | Exemptions                                                                                                    |                      |
| Total Compensation              | 0<br>Additional Amount (%)                                                                                                    |                      |
| Direct Deposit                  | 0.00                                                                                                    |                      |
| Performance Evaluations         | If your last name differs from your social security card, check here.                                                                                                    |                      |
| Personal Information            | Under penalties of perjury, I declare that I have examined these changes, and to the best of my knowledge and belief, verify that they are correct and complete.                                                                                                    |                      |
| Employment Opportunities        | Continue Reset Cancel                                                                                                    | ~                    |

4. Review your data to ensure accuracy and click **Submit**. The program displays a confirmation page.

| 🗲 🗟 🎯 https://cityoftulsatrain.mun | isselfservice.com/employee $\mathcal{P} = \widehat{\mathbf{a}}  \mathcal{O}$ 🖉 MUNIS Self Services X                                                                | 6 🕁 🛱 🙂 |
|------------------------------------|----------------------------------------------------------------------------------------------------|---------|
| 🚓 🗊 ManageEngine ServiceDes 🔞 H    | lome - Tulsa, OK City 🤌 iCOT - City of Tulsa Intranet 🚯 ERP - Home 👔 Tulsa Spirit Ambassadors                                                                       |         |
|                                    |                                                                                                    |         |
|                                    |                                                                                                    |         |
|                                    | Edit W-4                                                                                                    |         |
| Employee Self Service              | FEDERAL<br>Marital Status - SINGLE                                                                                                    |         |
| Certifications                     | If you are married but would like to withhold at the higher single rate, select "Single"                                                                            |         |
| Expense Reports                    | Exemptions - 0                                                                                                    |         |
| Pay/Tax Information                | If your last name differs from your social security card, check here No                                                                                             |         |
| YTD Information                    | Under penalties of perjury, I declare that I have examined these changes, and to the best of my knowledge and belief, verify that they are correct and complete Yes |         |
| W-2                                | OKLAHOMA<br>Marital Status - SINGLE                                                                                                    |         |
| 1099-R                             | If you are married but would like to withhold at the higher single rate, select "Single"                                                                            |         |
| 1000 11                            | Exemptions - 0                                                                                                    |         |
| 1095-B                             | Additional Amount (\$) - 0.00                                                                                                    |         |
| 1095-C                             | If your last name unlets not your social security card, check here No                                                                                               |         |
| W-4                                | Submit Cancel                                                                                                    |         |
| Paycheck Simulator                 |                                                                                                    |         |
| Total Compensation                 |                                                                                                    |         |
| Direct Deposit                     |                                                                                                    |         |
| Performance Evaluations            |                                                                                                    |         |

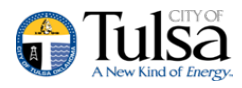

Payroll will review the requested changes and employee will be notified of approval. Changes need to be submitted by Monday 8 a.m. (CST) prior to payday in order for it to take effect that pay period, otherwise it will take affect the following pay period.

#### **Direct Deposit**

The Direct Deposit page provides the details for your direct deposit accounts. You can update the accounts and amounts (dollar, or percent) allotted to each account using the ESS Direct Deposit page.

|                                    |                                                                        |                                          |                             |                   |                             |                                  | – 0 ×                |
|------------------------------------|------------------------------------------------------------------------|------------------------------------------|-----------------------------|-------------------|-----------------------------|----------------------------------|----------------------|
| 🗲 🕘 🦉 https://cityoftulsatrain.mur | nisselfservice.com/employee 🔎 🗕 🖒 🧔 MUNIS Se                           | elf Services ×                           |                             |                   |                             |                                  | 6 🛠 🏵 🙂              |
| 🙀 🗊 ManageEngine ServiceDes 🔢 H    | -lome - Tulsa, OK City 🧃 iCOT - City of Tulsa Intranet                 | 🚯 ERP - Home  📆 Tulsa Spirit Ambas       | sadors                      |                   |                             |                                  |                      |
|                                    |                                                                        |                                          |                             |                   |                             |                                  |                      |
|                                    |                                                                        |                                          | CITY OF<br>Sand of Energy.  |                   |                             |                                  | JOHN DOE             |
|                                    | Direct Deposit Accounts                                                |                                          |                             |                   |                             |                                  |                      |
| Employee Self Service              | The primary account is used for funds that delete the primary account. | at are not disbursed to second           | ary percentage-based        | l or amount-bas   | ed accounts. If you w       | ish to receive a check in        | stead, you can       |
| Certifications                     | Primary account                                                        |                                          |                             |                   |                             |                                  |                      |
| Expense Reports                    | Bank                                                                   | Account type                             | Account number              | Prenote           | Active                      | Percentage                       |                      |
| Pay/Tax Information                | BANK OF AMERICA, N.A.                                                  | Checking                                 |                             | No                | Yes                         | 90.0000000000%                   | Change   Delete      |
| YTD Information                    |                                                                        |                                          |                             |                   |                             |                                  |                      |
| W-2                                | Percentage-based accounts                                              |                                          |                             |                   |                             | Add a perce                      | entage-based account |
| 4000 D                             | Bank                                                                   | Account type                             | Account number              | Prenote           | Active                      | Percentage                       |                      |
| 1099-R                             | BANK OF AMERICA, N.A.                                                  | Savings                                  |                             | No                | Yes                         | 10.0000000000%                   | Change   Delete      |
| 1095-B                             |                                                                        |                                          |                             |                   |                             |                                  |                      |
| 1095-C                             | Amount-based accounts                                                  |                                          |                             |                   |                             | Add an a                         | mount-based account  |
| W-4                                | You have no amount-based accounts for direct de                        | eposit.                                  |                             |                   |                             |                                  |                      |
| Paycheck Simulator                 | By submitting this form, I direct the City of Tul                      | sa to initiate credit entries to the acc | ount(s) indicated for the p | urpose of expense | and/or payroll. I also auth | orize the City to initiate debit | entries and          |
| Total Compensation                 | Submit observes                                                        |                                          |                             |                   |                             |                                  |                      |
| Direct Deposit                     | submit changes                                                         |                                          |                             |                   |                             |                                  |                      |
| Performance Evaluations            |                                                                        |                                          |                             |                   |                             |                                  |                      |
| Personal Information               |                                                                        |                                          |                             |                   |                             |                                  |                      |
| Employment Opportunities           |                                                                        |                                          |                             |                   |                             |                                  |                      |

To modify your primary direct deposit information:

1. Click the **Change** option for the account. The program displays the Edit Direct Deposit Net dialog box.

| Edit DIRECT DEPOSIT NET          |             |  |  |  |  |  |
|----------------------------------|-------------|--|--|--|--|--|
| Bank routing number or bank name | 111000025   |  |  |  |  |  |
| Bank account type                | Checking 🗸  |  |  |  |  |  |
| Bank account number              | 124775274 × |  |  |  |  |  |
| Percentage                       | 100         |  |  |  |  |  |
|                                  | OK Cancel   |  |  |  |  |  |
|                                  |             |  |  |  |  |  |

2. Update the information and click OK.

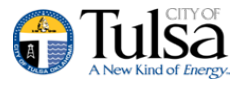

#### 3. To deposit amounts to more than one account:

#### Click the Add a Percentage-Based Account option.

| Direct Deposit Accounts                                                              |                    |                     |                |                        |                         |                      |
|--------------------------------------------------------------------------------------|--------------------|---------------------|----------------|------------------------|-------------------------|----------------------|
| The primary account is used for funds that are not di<br>delete the primary account. | sbursed to seconda | ry percentage-based | or amount-base | d accounts. If you wis | h to receive a check in | stead, you can       |
| Primary account                                                                      |                    |                     |                |                        |                         |                      |
| Bank                                                                                 | Account type       | Account number      | Prenote        | Active                 | Percentage              |                      |
| BANK OF AMERICA, N.A.                                                                | Checking           |                     | No             | Yes                    | 90.000000000%           | Change   Delete      |
|                                                                                      |                    |                     |                |                        |                         |                      |
| Percentage-based accounts                                                            |                    |                     |                |                        | Add a perce             | entage-based account |
| Bank                                                                                 | Account type       | Account number      | Prenote        | Active                 | Percentage              |                      |
| BANK OF AMERICA, N.A.                                                                | Savings            |                     | No             | Yes                    | 10.000000000%           | Change   Delete      |
|                                                                                      |                    |                     |                |                        |                         |                      |
| Amount-based accounts                                                                |                    |                     |                |                        | Add an a                | mount-based account  |
| You have no amount-based accounts for direct deposit.                                |                    |                     |                |                        |                         |                      |

The program displays the Add a New Account dialog box.

| Add a new account                |           |  |  |  |  |  |
|----------------------------------|-----------|--|--|--|--|--|
| Bank routing number or bank name | 111000025 |  |  |  |  |  |
| Bank account type                | Savings 🗸 |  |  |  |  |  |
| Bank account number              | 12311245  |  |  |  |  |  |
| Percentage                       | 50        |  |  |  |  |  |
|                                  | OK Cancel |  |  |  |  |  |

4. Enter the new account details, establish the percentage of the total deposit to be allotted to this account, and click OK. You may also add dollar-based deductions. The program accepts the new account and adjusts the percentage to the existing account so that the total deposit amount remains at 100%. Also, approvals will be reviewed the Friday prior to the pay period start, therefore they must take effect the Friday prior; otherwise the request will be processed the following pay period. If your bank name does not show up, please email: ERPSupport@cityoftulsa.org

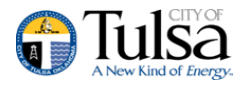

#### Direct Deposit Accounts

The primary account is used for funds that are not disbursed to secondary percentage-based or amount-based accounts. If you wish to receive a check instead, you can delete the primary account.

| Primary account           |              |                |         |        |               |                      |
|---------------------------|--------------|----------------|---------|--------|---------------|----------------------|
| Bank                      | Account type | Account number | Prenote | Active | Percentage    |                      |
| BANK OF AMERICA, N.A.     | Checking     | **             | No      | Yes    | 90.000000000% | Change   Delete      |
|                           |              |                |         |        |               |                      |
| Percentage-based accounts |              |                |         |        | Add a perc    | entage-based account |
| Bank                      | Account type | Account number | Prenote | Active | Percentage    |                      |
| BANK OF AMERICA, N.A.     | Savings      | **/5/9         | No      | Yes    | 10.000000000% | Change   Delete      |
|                           |              |                |         |        |               |                      |

5. When you click Submit Changes, the program submits the changes to your Human Resources department for approval. Once they are approved, the changes are effective on the next payroll cycle.

| Direct Deposit Accounts<br>Vour new direct deposit information has been successfully submitted for approval. |              |                |         |        |               |  |
|----------------------------------------------------------------------------------------------------|--------------|----------------|---------|--------|---------------|--|
| Primary account                                                                                              |              |                |         |        |               |  |
| Bank                                                                                                    | Account type | Account number | Prenote | Active | Percentage    |  |
| BANK OF AMERICA, N.A.                                                                                        | Checking     |                | No      | Yes    | 90.000000000% |  |
| Percentage-based accounts                                                                                    |              |                |         |        |               |  |
| Bank                                                                                                    | Account type | Account number | Prenote | Active | Percentage    |  |
| BANK OF AMERICA, N.A.                                                                                        | Savings      |                | No      | Yes    | 10.000000000% |  |

You cannot make additional changes until these changes have been approved.

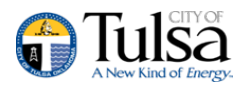

| 🔶 🛞 🎯 https://cityoftulsatrain.mu | nisselfservice.com/employee 🔎 🗕 🖒 🖉 MUNIS                     | Self Services ×                               |                |         |        | - □ ×<br>☆☆☺☺ |
|-----------------------------------|---------------------------------------------------------------|-----------------------------------------------|----------------|---------|--------|---------------|
| File Edit View Favorites Tools    | Help<br>Home - Tulsa, OK City ∂ iCOT - City of Tulsa Intranet | S ERP - Home 📆 Tulsa Spirit Ambassadors       |                |         |        |               |
|                                   |                                                               |                                               |                |         |        |               |
|                                   |                                                               |                                               | -              |         |        |               |
|                                   | Direct Deposit Accounts                                       |                                               |                |         |        |               |
| Employee Self Service             | This direct deposit configuration is awaiting                 | approval. No changes can be made at this time | . 🛛            |         |        |               |
| Certifications                    | Primary account                                               |                                               |                |         |        |               |
| Expense Reports                   | Bank                                                          | Account type                                  | Account number | Prenote | Active | Percentage    |
| Pay/Tax Information               | BANK OF AMERICA, N.A.                                         | Checking                                      |                | Yes     | Yes    | 90.000000000% |
| YTD Information                   | Percentage-based accounts                                     |                                               |                |         |        |               |
| W-2                               | Bank                                                          | Account type                                  | Account number | Prenote | Active | Percentage    |
| 1099-R                            | BANK OF AMERICA, N.A.                                         | Savings                                       |                | No      | Yes    | 10.000000000% |
| 1095-B                            |                                                               |                                               |                |         |        |               |
| 1095-C                            | Amount-based accounts                                         |                                               |                |         |        |               |
| W-4                               | You have no amount-based accounts for direct o                | deposit.                                      |                |         |        |               |
| Paycheck Simulator                |                                                               |                                               |                |         |        |               |
| Total Compensation                |                                                               |                                               |                |         |        |               |
| Direct Deposit                    |                                                               |                                               |                |         |        |               |
| Performance Evaluations           |                                                               |                                               |                |         |        |               |
| Personal Information              | ~                                                             |                                               |                |         |        |               |

## Performance Evaluations \*Coming Soon\*

The Performance Evaluations group on the menu provides access to all evaluation functionality. You can view evaluations you have received and given. If you are a supervisor, you can view evaluations your employees have received. Additional user guides will be coming soon on how to submit employee Performance Reviews. With the appropriate permissions, you can also create evaluations.

The Performance Evaluations option displays the Evaluations About Me page, which lists evaluations that you have received. The evaluations are grouped according to who performed them: your supervisors, your peers, your employees, and yourself.

|                          | Tulsa<br>A New Kind of Energy.            | JOHN DOE     |
|--------------------------|-------------------------------------------|--------------|
|                          | Evaluations About Me                      |              |
| Employee Self Service    | Evaluations by my supervisors             |              |
| Certifications           |                                           | Show history |
| Expense Reports          | No supervisor evaluations could be found. |              |
| Pay/Tax Information      |                                           |              |
| Performance Evaluations  | Evaluations by my employees               |              |
| 360° Evaluations         |                                           | Show history |
| Personal Information     | No employee evaluations could be found.   |              |
| Employment Opportunities |                                           |              |

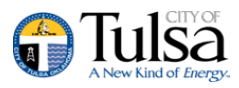

To view more evaluations of any type, click **Show History**.

#### **Employee Evaluations \*Coming Soon\***

If you are a supervisor, you can use Employee Self Service to manage evaluations given to your employees. (*Additional user guides will be coming soon on how to submit employee's Performance Review's*)

Click the Employee Evaluations option on the ESS menu to display the Employee Evaluations page. This page provides a list of evaluations given to your employees and grouped according to who performed them.

| 🗲 🔿 🧟 https://cityoftulsatrain.mu | nisselfservice.com/employee $\mathcal{P}$ = 🔒 C 🖉 MUNIS Self Services 🛛 🛪                      | - □ ×<br>☆☆☺ |
|-----------------------------------|------------------------------------------------------------------------------------------------|--------------|
| File Edit View Favorites Tools    | Help                                                                                           |              |
| 🙀 🗊 ManageEngine ServiceDes 🔢     | -lome - Tulsa, OK City 🦉 iCOT - City of Tulsa Intranet 🚯 ERP - Home 🔢 Tulsa Spirit Ambassadors |              |
|                                   | A New Kind of Energy.                                                                          | JOHN DOE     |
|                                   | 360° Evaluations                                                                               |              |
| Employee Self Service             | My evaluations of my employees                                                                 |              |
| Certifications                    |                                                                                                | Show history |
| Expense Reports                   | No employee evaluations could be found.                                                        |              |
| Pay/Tax Information               |                                                                                                |              |
| Performance Evaluations           | My evaluations of my supervisor                                                                |              |
| 360° Evaluations                  |                                                                                                | Show history |
| Personal Information              | No employee evaluations could be found.                                                        |              |
| Employment Opportunities          |                                                                                                |              |

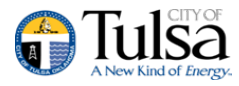

## 360° Evaluations \*Coming Soon\*

The 360° Evaluations page lists all the evaluations you have given and grouped by the recipient.

|                         | A New Kind of Energy.                   | JOHN DOE     |
|-------------------------|-----------------------------------------|--------------|
|                         | 360° Evaluations                        |              |
| Employee Self Service   | My evaluations of my employees          |              |
| Certifications          |                                         | Show history |
| Expense Reports         | No employee evaluations could be found. |              |
| Pay/Tax Information     |                                         |              |
| Performance Evaluations | My evaluations of my supervisor         |              |
| 360° Evaluations        |                                         | Show history |

If you have existing evaluations, use the Show History/Show Current link to toggle the view.

#### **Personal Information**

The Personal Information page displays your contact information, as well as dependent information and emergency contacts.

The information found under Personal Information and Employee Profile is located in the Munis Employee Master program. When you change any of the information on these pages, the corresponding Employee Master record is updated.

|                          |                                                                 | Q           | Tulsa<br>A New Kind of Energy.              |                |          | JOHN DOE              |
|--------------------------|-----------------------------------------------------------------|-------------|---------------------------------------------|----------------|----------|-----------------------|
|                          | Personal Information                                            |             |                                             |                |          | ^                     |
| Employee Self Service    | Employee Preferred Name change                                  |             |                                             |                |          |                       |
| Certifications           | Preferred Name N/A                                              |             |                                             |                |          |                       |
| Expense Reports          | Address / Email change                                          |             |                                             |                |          |                       |
| Pay/Tax Information      | Home Address                                                    |             | 2018 W CANTON ST,<br>BROKEN ARROW, OK 74012 |                |          |                       |
| Performance Evaluations  | Email                                                           |             | jdoe@cityoftulsa.org                        |                |          |                       |
| Personal Information     | Alternate Email                                                 |             |                                             |                |          |                       |
| Employee Profile         | Tax Form Delivery Options change                                |             |                                             |                |          |                       |
| Add/View Changes         | W-2 Delivery Method                                             |             |                                             | Mail and email |          |                       |
|                          | 1095 Delivery Method                                            |             |                                             | Mail and email |          |                       |
| Job Information          | Telephone                                                       |             |                                             |                |          | Add Telephone Number  |
| Employment Opportunities | Туре                                                            | Description |                                             | Number         | Unlisted |                       |
|                          | PRIMARY                                                         | HOME PHONE  |                                             |                | No       | Change                |
|                          | Dependents                                                      |             |                                             |                |          |                       |
|                          | No Dependent information to display.                            |             |                                             |                |          |                       |
|                          | Emergency Contacts<br>No Emergency Contact information to displ | ay.         |                                             |                |          | Add Emergency Contact |

You can add or update your personal information including Phone Number , and emergency contacts.

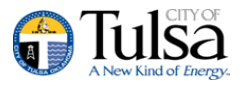

#### **Employee Profile**

The Employee Profile page displays general and demographic information, such as hire date and date of birth, as well as race and ethnicity information. If you are a supervisor and you have the appropriate permissions, you can view profiles of employees who report to you by selecting a name from the Employee list. Otherwise, the Employee list is not available and the page displays your profile.

|                          |                          | Tulsa<br>A New Kind of Energy. | JOHN DOE                       |
|--------------------------|--------------------------|--------------------------------|--------------------------------|
|                          | Employee Profile         |                                | ^                              |
| Employee Self Service    | General information      |                                | Return to Personal Information |
| Certifications           | Name                     | DOE, JOHN M                    |                                |
| Expense Reports          | Employee ID              | 131712                         |                                |
| Pay/Tax Information      | Preferred name           |                                |                                |
| Performance Evaluations  | SSN                      | XXXX-XXXX                      |                                |
|                          | Active status            | ACTIVE                         |                                |
| Personal Information     | Personnel status         | REGULAR                        |                                |
| Employee Profile         | Primary location         | IT PROJECT MANAGER             |                                |
| Add/View Changes         | Check location           |                                |                                |
| tob toformation          | E-Mail address           | jdoe@cityoftulsa.org           |                                |
| Job Information          | Alternate e-mail address |                                |                                |
| Employment Opportunities | Hire date                | 10/17/2016                     |                                |
|                          | Service date             | 10/17/2016                     |                                |
|                          | Original hire date       | 10/17/2016                     |                                |
|                          | Supervisor               | JONATHAN G GALCHIK             |                                |
|                          | Supervisor e-mail        | igalchik@cityoftulsa.org       |                                |

#### **Add/View Changes**

The Add/View Changes option is available on the Personal Information menu. When you select this option, the page refreshes to display the Profile Changes screen. Click Add a Change to update your profile details.

| Tulsa<br>New Kind of Energy. |                            |              |        |               |              |
|------------------------------|----------------------------|--------------|--------|---------------|--------------|
|                              | Profile Change             | es           |        |               |              |
| Employee Self Service        | Profile changes in progre  | SS           |        |               | Add a change |
| Certifications               | Action                     | Request date | Status | Documentation |              |
| Expense Reports              | Historical profile changes | ;            |        |               |              |
| Pay/Tax Information          | Action                     | Request date |        | Posted date   |              |
| Performance Evaluations      |                            |              |        |               |              |
| Personal Information         |                            |              |        |               |              |
| Employee Profile             |                            |              |        |               |              |
| Add/View Changes             |                            |              |        |               |              |
| Job Information              |                            |              |        |               |              |
| Employment Opportunities     |                            |              |        |               |              |

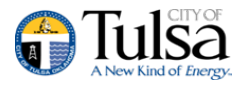

#### **Job Information**

You are able to view details regarding your current job.

|                                                                                                    | Tulsa<br>New Kind of Energy.                                                                                                    | JOHN DOE |
|----------------------------------------------------------------------------------------------------|----------------------------------------------------------------------------------------------------|----------|
| Employee Self Service<br>Certifications<br>Expense Reports<br>Pay/Tax Information<br>Performance Evaluations<br><b>Personal Information</b><br>Employee Profile<br>Add/View Changes<br><b>Job Information</b><br>Employment Opportunities | Employee Job Information<br>JOHN DOE (131712)<br>Job: OFFICE ADMIN I (5008)<br>Location: IT PROJECT MANAGER (1813)<br>Jurisdiction: OT BARGANING UNIT (55)<br>Position: OFFICE ADMIN I (451221061) |          |
|                                                                                                    |                                                                                                    |          |

Information displayed includes your Job Title, Job Class number, Location (who you report to or yourself if you are a supervisor), Jurisdiction (Group Bargaining Unit), and Position Title with Position Number. Years of Service details, which are drawn from the Munis Employee Years of Service program, are provided.

## **Employment Opportunities (Applicant Tracking)**

Employment Opportunities can be accessed thru Munis Self Service: https://cityoftulsa.munisselfservice.com/employmentopportunities/default.aspx. Job applicants can view available jobs and apply for one or more jobs directly from the Employment Opportunities page.

In addition to applying for positions, applicants can request to receive regular updates for job openings according to job categories.

When an applicant registers for an account, the program stores all of his or her information in the Munis database. Returning applicants do not have to re-enter information each time they apply for a job; however, they can update their applicant information to tailor it to a specific job or to add updated information.

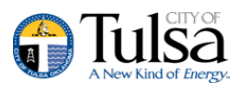

If applicants use the Internet Rich Site Summary (RSS) application, they can click RSS to subscribe to an RSS feed for employment opportunities, or they can click Register for Email Alerts to get automatic updates regarding opportunities.